# EG-M42 Software for Smartphone: Installation of Development Environments

Dr Kyeong Soo (Joseph) Kim

College of Engineering

30 September 2013

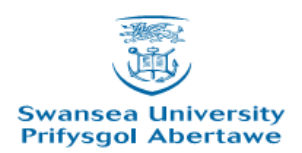

# Outline

Google Account

• Java

• MIT App Inventor

• (Optional) Android Development Tools

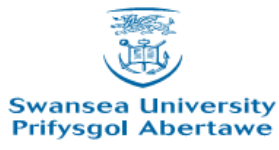

# **Google Account**

- You need to set up a Google account
  - To develop with MIT App Inventor.
  - To publish Apps with Google play.
  - To deploy Web applications at Google App Engine.
    - e.g., App Inventor's TinyWebDB component.

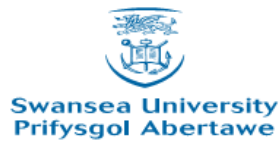

#### Java

- Test whether your system already has working Java installation.
  - Java test page:
    <u>http://www.java.com/en/download/help/testvm.</u>
    <u>xml</u>
- If not, download and install Java.
  - <u>http://www.java.com/</u>
  - Verify your installation by visiting Java test page.

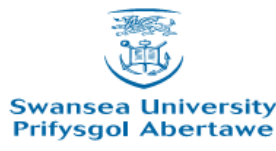

# MIT App Inventor - 1

- Download and install the App Inventor Setup package.
  - <u>http://dl.google.com/dl/appinventor/installers/wi</u> ndows/appinventor setup installer v 1 2.exe
- (Optional) Install USB drivers for your Android phones.
  - OEM drivers:

http://developer.android.com/tools/extras/oemusb.html#Drivers

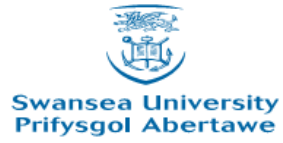

# MIT App Inventor - 2

• Set up your Android phone as follows in the Application Settings menu:

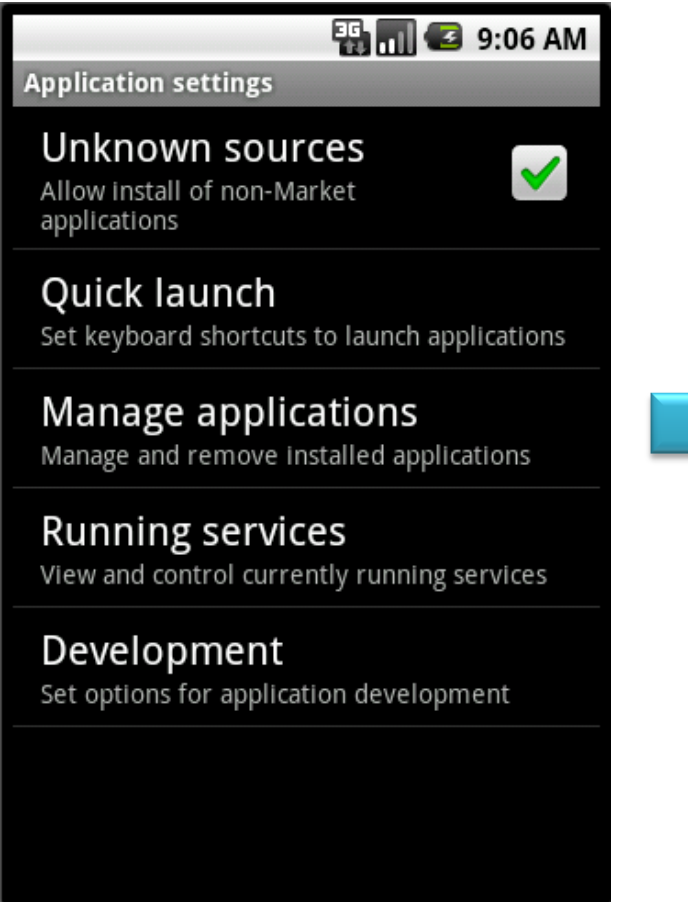

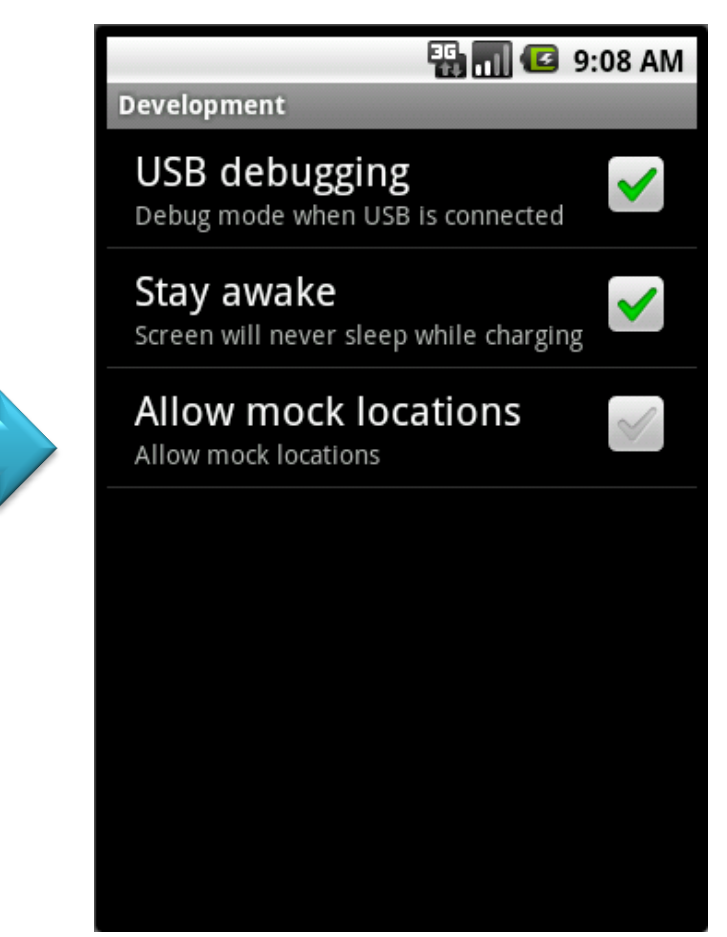

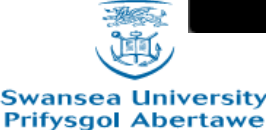

EG-M42, Fall 2013

## MIT App Inventor - 3

Build your first app visiting <u>http://appinventor.mit.edu/</u>

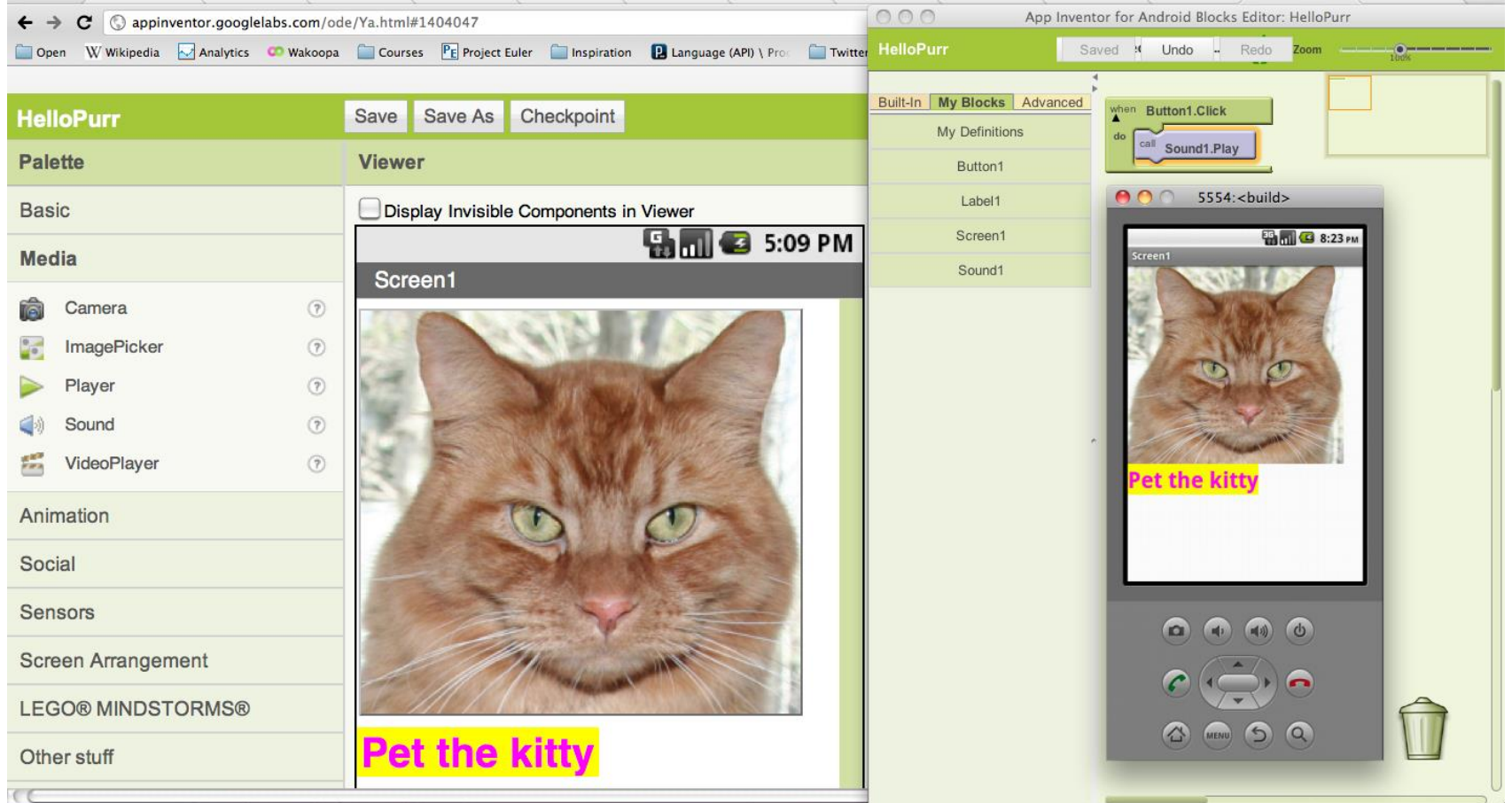

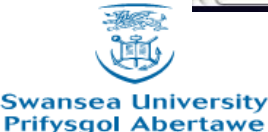

EG-M42, Fall 2013

### Android Development Tools

- Get the Android SDK (ADT bundle for Windows) at <u>http://developer.android.com/sdk/index.html</u>.
- Unpack the ZIP file (named *adt-bundle-<os\_platform>.zip*) and save it to an appropriate location.
- Open the *adt-bundle-<os\_platform>/eclipse/* directory and launch eclipse.

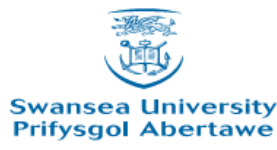